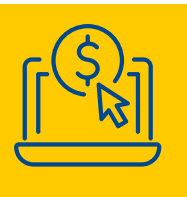

## **ONLINE PAYMENT GUIDE** Looking for a quick and easy way to pay your bill?

Tampa Electric offers several convenient ways to pay your bill online – saving stamps, paper, time and money. With online payments, you'll reduce risks from lost payments, receive electronic payment confirmations and enjoy real-time transactions that help improve cash flow and budgeting.

## Choose to pay your bill with:

- A credit card, debit card, Apple Pay or Google Pay.
- Your checking or savings account.

To get started, you'll need a Tampa Electric <u>online account</u>. If you don't already have an online account, it's easy to register one at <u>TECOaccount.com</u> with your account number and zip code.

## To make an online payment for a single account:

Log in to your <u>online account</u>.

Then select the "Pay Now" button.

|                              |                        |                     |               | *                    | OUTAGE INFO | \$ PAY BILL 음      | YOUR ACCOUN      |
|------------------------------|------------------------|---------------------|---------------|----------------------|-------------|--------------------|------------------|
| RESIDENTIAL                  | BUSINES                | SS COMPANY          |               |                      |             | HELP 😫 I           | CONTACT U        |
| Home Page                    |                        |                     |               |                      |             | Hello, TECO C      | ustomer   Log of |
| Account Details              |                        |                     |               |                      |             | Change             | e Account        |
| Account #:                   | Address:               |                     |               | Status: Active       |             |                    |                  |
| CURRENT BILL                 | :                      | BILL HISTORY        |               |                      | :           | PAYMENT HISTORY    | :                |
| Bill Date:                   | 08/22/2024             | Bill date           | Amount        | Due date             | View bill   | Amount paid        | Date             |
| Current month's charges:     | \$272.92               | 08/22/2024          | \$272.92      | 09/12/2024           | View        | \$295.37           | 08/14/2024       |
| Total amount due:            | \$272.92               | 07/24/2024          | \$295.37      | 08/14/2024           | View        | \$332.87           | 07/16/2024       |
| Due Date:                    | 09/12/2024             | 06/25/2024          | \$332.87      | 07/16/2024           | View        | \$168.26           | 06/21/2024       |
| View Bill Pay                | Now                    | 05/31/2024          | \$168.26      | 06/21/2024           | View        |                    |                  |
| NERGY USAGE                  |                        |                     |               |                      | ÷           | SETTINGS           | :                |
| 100                          |                        |                     |               | _                    |             | Auto Pay:          | on >             |
| 73 KMH                       |                        |                     |               |                      |             | Paperless Billing: | on >             |
| Ateo 25                      |                        |                     |               |                      |             | Budget Billing:    | OFF >            |
| 0                            |                        |                     |               |                      |             | Notifications:     | on >             |
| September Columnia Hereiters | Deci2013 Heritold Heri | 100 Har 200 Har 200 | war 2024 par? | 524 Hat 2024 MAR 200 | Sep 2024    | Sun Select:        | OFF >            |

3 Review any pending payments and verify the payment amount before proceeding.

- 4 Choose a payment date at the bottom of the screen.
- 5 Add or select a bank account.
- 6 Select "Next" to pay with a bank account or select "Pay with KUBRA EZ-PAY" to pay with a card\*.

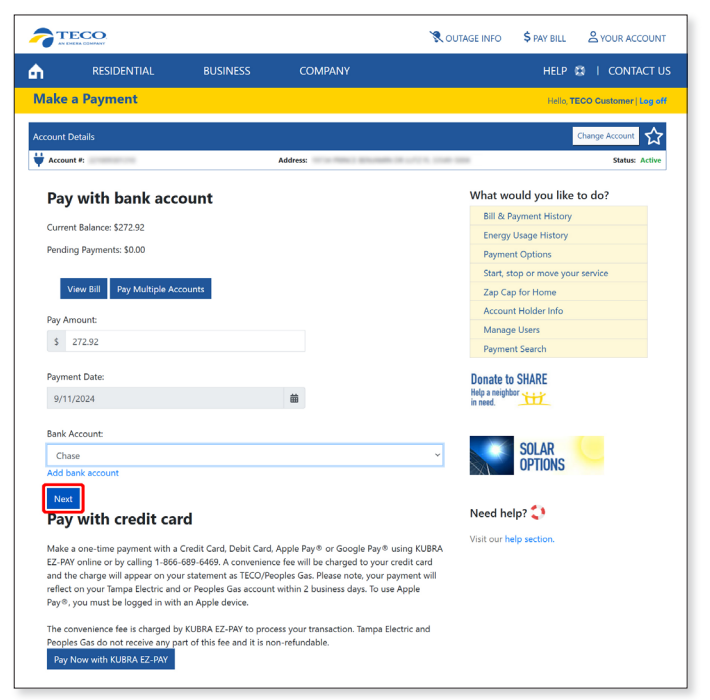

\*Convenience fee applied.

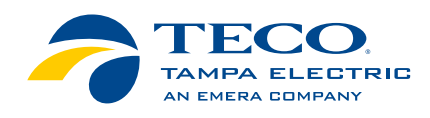

1

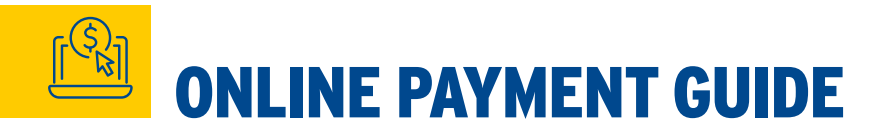

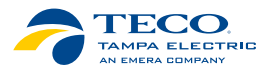

## To make an online payment for a single account:

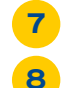

9

Review the payment confirmation screen for accuracy.

Select "Submit Payment."

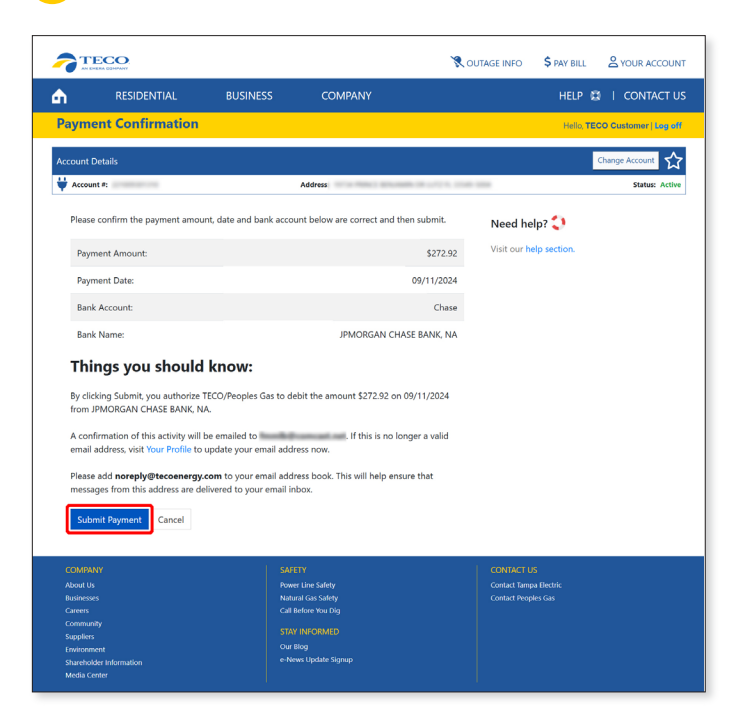

Do not press the back button while your payment is processing.

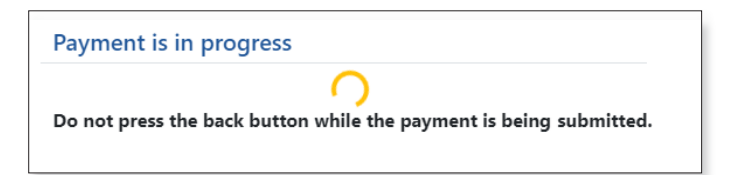

**10** Once processed, you will see a "Payment Successful" banner at the top of the screen and receive a confirmation email with your payment information.

Your payment has been successfully submitted! An email confirmation will arrive shortly. Please do not resubmit your payment. If you are making a payment to reconnect gas service, please call us to schedule an appointment. 877-832-6747